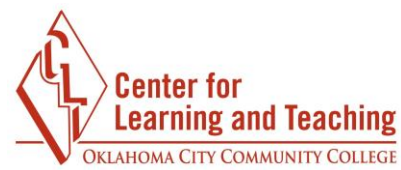

## Moodle Resources: The Basics Navigation

After logging in to Moodle, in the top right-hand corner, you will find the **My Courses** link.

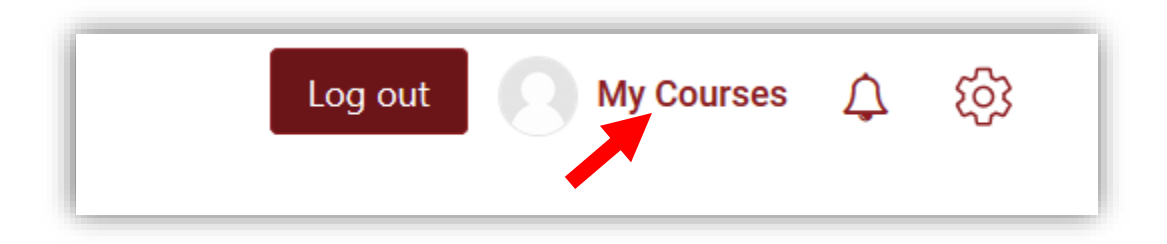

Selecting **My Courses** opens a page with a list of your courses, as well as impending deadlines and items to be graded.

| Joe Instru<br>via Glenne' Whisenhunt<br>Profile - Preferences | UCTOT<br>- Grades - L | og out                                                   |          |                                 |          | cuse                                                                                                    |
|---------------------------------------------------------------|-----------------------|----------------------------------------------------------|----------|---------------------------------|----------|----------------------------------------------------------------------------------------------------|
| 15F CLT 1001 EW07F<br>Progress: 0 / 6                         | <b>5</b>              | 16SP CLT 1001 EW01S                                      |          | BackTest1sum<br>Progress: 0/26  | <b>☆</b> | Deadlines You have no upcoming deadlines. Yew my calendar III Grading Unit 1 Exam My Model Course                                            |
| BackTest2swm<br>Progress: 0 / 26                              | ☆<br>0%               | Jinstructor My Moodle Coourse Sandbox<br>Progess: 0 / 32 | <b>☆</b> | Master CLT 1001<br>Progress 0/1 | ₽<br>0%  | a of 4 submitted, 2 ungraded  Assignment Unit 1 (dropbox),<br>by Moode Course<br>to 4 submitted, 1 ungraded  Messages  You have no messages. |
| My Moodle Course<br>Progress: 1 / 35                          | 25<br>35              | Online Instructor Training Course<br>Progress 0 / 81     | ☆        | RNorman backup test             | ά        |                                                                                                    |

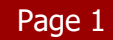

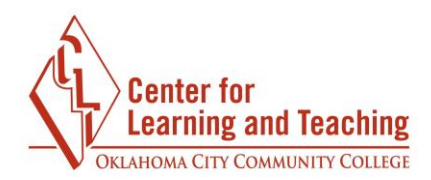

To exit the **My Courses**, select the **Close** button.

Also in the top right-hand corner of the page is the **Admin** menu.

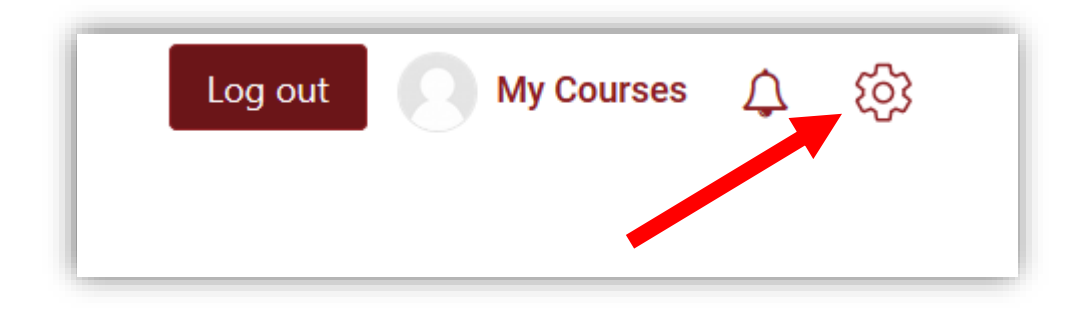

Selecting the **Admin** menu here opens a drop-down menu containing many useful functions, such as **Users**, **Grades**, **Import**, and many others.

| Log out My Course                                                                                                    | • 众 颂           |  |  |  |  |        |           |  |  |  |  |  |
|----------------------------------------------------------------------------------------------------|-----------------|--|--|--|--|--------|-----------|--|--|--|--|--|
| <ul> <li>Course administration</li> <li>Edit settings</li> <li>Course completion</li> <li>Users</li> <li>Filters</li> </ul> |                 |  |  |  |  |        |           |  |  |  |  |  |
|                                                                                                    |                 |  |  |  |  | > Repo | > Reports |  |  |  |  |  |
|                                                                                                    |                 |  |  |  |  | A Grad | es        |  |  |  |  |  |
| 🔅 Grade                                                                                                    | Gradebook setup |  |  |  |  |        |           |  |  |  |  |  |

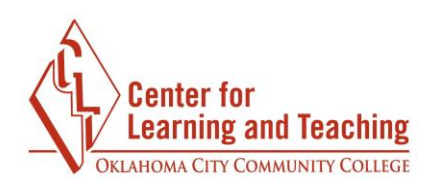

Note that the **Admin** menu will contain additional menu items if you are currently viewing a page that has additional settings, such as forums.

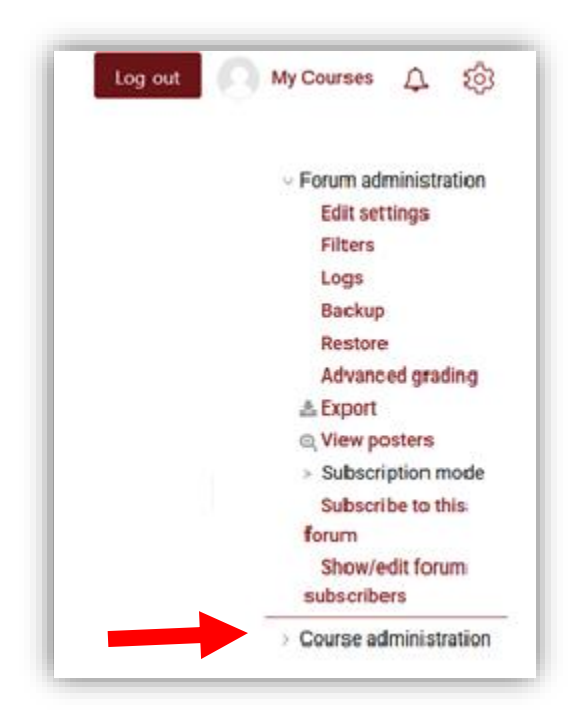

Now, the **Admin** menu contains a **Forum administration** section that was not there before. Note that the **Course administration** menu is still present, but is now lower down and collapsed.

When you are finished with the **Admin** menu, select the gear to close it.